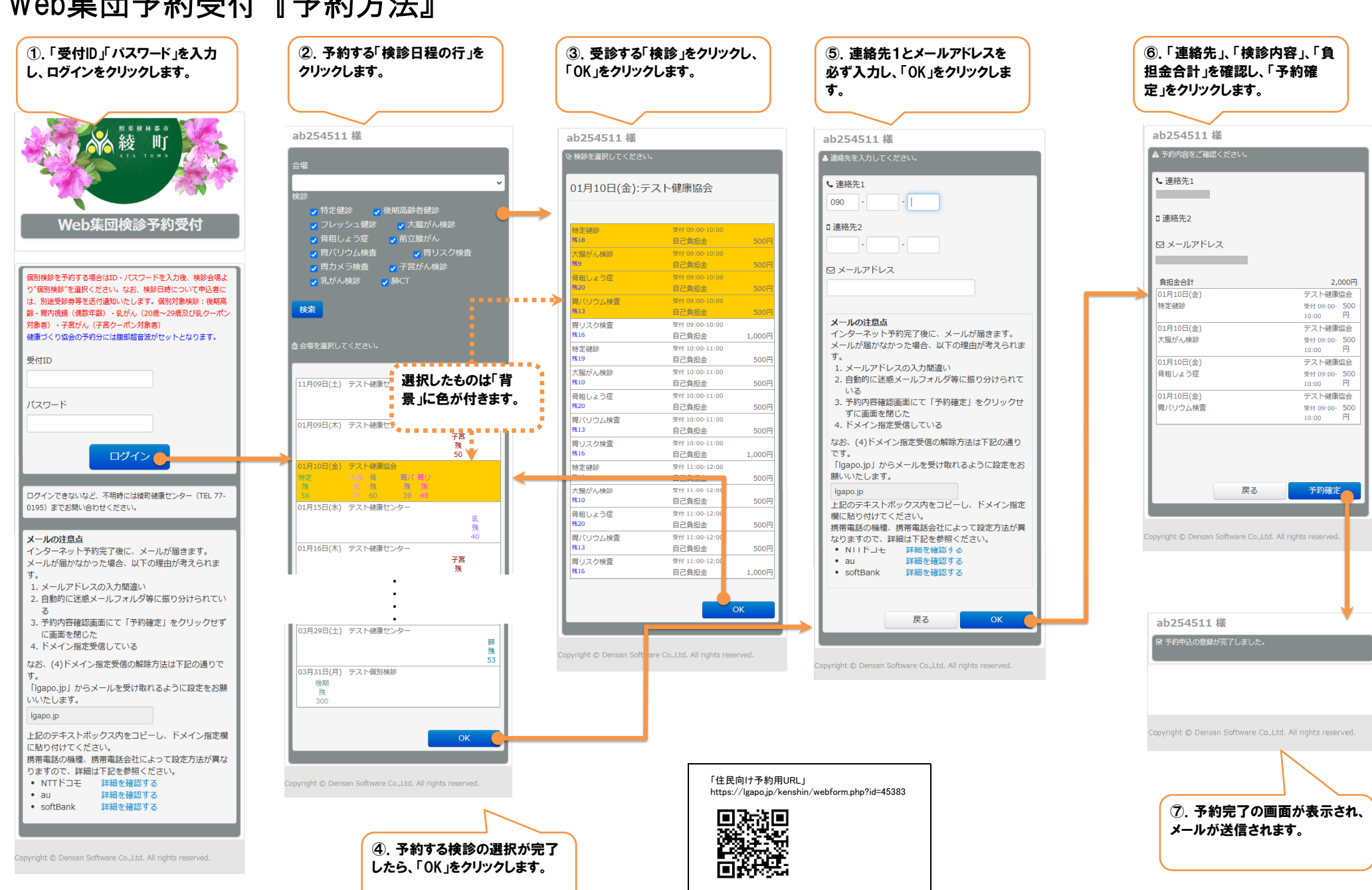

## Web集団予約受付『予約方法』